### 1.2 The satellog tutorial

The satellog tutorial provides step-by-step instructions, along with screenshots, about how to generate queries of interest to biologists. In each scenario we provide an example problem and show how to go about getting an answer from the web-based version of satellog. Power users desiring more complex queries should download satellog from <u>Downloads</u> and run a local instance.

# 1.2.1 Show me all the CAG repeats in the human genome that are repeated more than 5 times and are located within coding sequences.

First we specify the repeats in which we are interested with the repeats table.

| Repeats                                                                               |                                                               |                                            |                                                                      |
|---------------------------------------------------------------------------------------|---------------------------------------------------------------|--------------------------------------------|----------------------------------------------------------------------|
| □ Limit to (uncheck<br>Chromosome name<br>From 1                                      | for entire genome<br>1 💌<br>to 10                             | e)<br>00000                                |                                                                      |
| Limit to repeats o                                                                    | of 🛛 👻 bp repea<br>se one):                                   | at units                                   |                                                                      |
| <ul> <li>Iess than</li> <li>greater than or e</li> </ul>                              | equal to 5                                                    |                                            |                                                                      |
| O between                                                                             | 3                                                             | and                                        |                                                                      |
| Repeat length pe<br>Repeat length pe<br>The percentile rank i<br>frepeat rank is chec | rcentile rank<br>s calculated for eached<br>ked without an in | ach repeat class.<br>put repeat unit, ther | % or greater<br>all repeat units with that cut-off will be returned. |
| nclude in output:                                                                     |                                                               |                                            |                                                                      |
| 🗹 chromosome                                                                          | 🛃 start                                                       | 💌 end                                      |                                                                      |
| 🔲 repeat period                                                                       | 🗹 repeat unit                                                 | 🗹 repeat length                            |                                                                      |
|                                                                                       | 1 1 1 1 1 1 1 1 1 1 1 1 1 1 1 1 1 1 1                         |                                            |                                                                      |

- 1) Uncheck the "Limit to" box because we are interested in the genome-wide distribution of CAG repeats.
- 2) Click the radio button "greater than or equal to" and input 5 because we are interested in all CAG repeats that are repeated 5 or more times.
- 3) Leave "Repeat Unit" on its default value, "CAG"
- 4) Select the Output variables of interest

Secondly, we specify other transcripts and gene information that is of interest to us about these CAG repeats.

| Transcripts     | 1                       |                           |     |  |
|-----------------|-------------------------|---------------------------|-----|--|
| 🗹 Limit to repe | eats within cds         | ×                         |     |  |
| 🗌 Limit to repe | eats encoding the pep   | tide sequence             |     |  |
| Include in out  | put:                    |                           |     |  |
| 🗹 Gene Loca     | tion 🗹 Peptide Sequ     | ence 🔲 EnsEMBL Transcript | tiD |  |
| Genes           |                         |                           |     |  |
| 🗌 Limit to repe | eats within gene with I | HUGO name                 |     |  |
| or EnsEMBL Ge   | ne ID                   |                           | 10  |  |
| Include in out  | put:                    |                           |     |  |
| 🗹 HUGO nam      | ie 🗹 EnsEMBL Gene       | e ID 🔲 Gene Description   |     |  |
| 🔲 GO terms      | 🔲 PDB terms             | MIM terms                 |     |  |

- 5) Under transcripts, we check the "Limit to repeats within" box and select "cds" since we are only interested in coding CAG repeats.
- 6) Since we would like to see in the output both the location of the repeat within genes and the encoded peptide, we check "Gene Location" and "Peptide Sequence".
- 7) Usually a given repeat is more interesting if within certain genes.
  - a. Under Genes, we can get information about which gene our repeat is in by checking selecting "HUGO name" which returns the HUGO (HUman Genome Organization) name of the gene each CAG repeat is in
  - b. Next we check "EnsEMBL Gene ID" in case we wish to do more bioinformatics with this gene with the EnsEMBL Genome Browser (www.ensembl.org).
- 2) By default Satellog produces HTML output to screen. If you want another output format, or want the results e-mailed to you, select your preference prior to submitting your query.

| Output Format | Out | put | Form | at |
|---------------|-----|-----|------|----|
|---------------|-----|-----|------|----|

HTML
 Text, fixed width
 Text, comma separated
 Text, tab delimited

#### **File Compression**

💿 None 🔘 gzip (.gz)

#### File Info

| Name for this dataset                  |  |
|----------------------------------------|--|
| Destination e-mail address for dataset |  |

Submit

3) Click Submit.

This query gives all the CAG repeat co-ordinates that are within coding sequences, along with the peptide sequence they encode, the HUGO name of the gene they are within and their EnsEMBL Gene ID (output truncated for example).

| Chromosome | Start     | End       | Repeat<br>Unit | Repeat<br>Length | Gene<br>Location | Peptide<br>Sequence | HUGO<br>Name | <mark>EnsEMBL</mark> Gene<br>ID |
|------------|-----------|-----------|----------------|------------------|------------------|---------------------|--------------|---------------------------------|
| 16         | 273195    | 273211    | CTG            | 5                | cds              | LULUL               | PDIP         | ENSG00000185615                 |
| 5          | 693387    | 693402    | AGC            | 5                | <u>cds</u>       | EQQQQH              | NULL         | ENSG00000112877                 |
| 4          | 134532390 | 134532405 | CTG            | 5                | cds              | LCCCCC              | PCDH10       | ENSG00000138650                 |
| 3          | 112111879 | 112111893 | GCT            | 5                | <u>cds</u>       | PLLLLL              | NULL         | ENSG00000177707                 |
| 11         | 617367    | 617383    | AGC            | 5                | <u>cds</u>       | LLLLL               | SCT          | ENSG00000070031                 |
| 11         | 856188    | 856202    | CTG            | 5                | cds              |                     | TM4SF7       | ENSG00000177769                 |
| 6          | 1556462   | 1556477   | CAG            | 5                | cds              | DSSSSS              | F0XC1        | ENSG00000054598                 |
| 2          | 63823856  | 63823871  | TGC            | 5                | cds              | KQQQQQ              | NULL         | ENSG00000119838                 |
| 22         | 17512141  | 17512156  | GCA            | 5                | cds              | ACCCCC              | GSCL         | ENSG0000063515                  |
| 19         | 2202308   | 2202323   | GCT            | 5                | cds              | PLLLL               | АМН          | ENSG00000104899                 |

You may be wondering why CTG, AGC, GCT, TGC, and GCA repeats came up when we asked for CAG repeats. There is a reason for this. A repeat can be represented in a number of ways in double-stranded DNA. Repeats are detected by their first tandemly repeated unit, therefore, CAGCAGCAG, AGCAGCAGC, and GCAGCAGCA are detected as repeats of CAG, AGC, and GCA respectively. Furthermore, the reference human genome sequence is only presented as the positive strand. Repeats of GTC, TCG, and CGT on the positive strand represent 5'->3 CAG, AGC and GCA repeats respectively on the negative strand. Therefore, to identify all CAG/CTG repeats in the human genome it's necessary to detect all CAG, AGC, GCA, GTC, TCG, and CGT repeats on the positive strand. To account for this, whenever we ask for a certain repeat type, all theoretical variations of the repeat unit are returned by Satellog.

# 1.2.2 Show me all the CAG repeats in the human genome that are repeated more than 5 times and are located within coding sequences and encode at least five glutamines.

Recently, expanding CAG repeats that encode glutamine tracts have been implicated in a number of neurodegenerative disorders. It is possible to select only those repeats that encode glutamine tracts with Satellog.

| Repeats                                                                                                    |
|----------------------------------------------------------------------------------------------------|
| Limit to (uncheck for entire genome)                                                                                                    |
| Chromosome name: 1 💌                                                                                                    |
| From 1 to 1000000                                                                                                    |
| Limit to repeats of bp repeat units<br>Repeat length (choose one):                                                                                                    |
| 🔘 less than                                                                                                    |
| Image: Second second secon |
| O between and                                                                                                    |
| Repeat unit CAG                                                                                                    |
| Repeat length percentile rank % or greater                                                                                                    |
| The percentile rank is calculated for each repeat class.<br>If repeat rank is shocked without an input repeat unit, then all repeat units with that out, off will be returned                                                                                                    |
| n repear rank is checked without an input repear unit, then an repear units with that cut-on win be returned                                                                                                    |
| Include in output:                                                                                                    |
| 🗹 chromosome 🛛 🗹 start 🔍 end                                                                                                    |
| 🗌 repeat period 🛛 🗹 repeat unit 🔽 repeat length                                                                                                    |
| 🗌 repeat sequence 🔲 repeat class 🔲 percentile rank                                                                                                    |
| Transcripts                                                                                                    |
| Limit to repeats within Cds                                                                                                    |
| Limit to repeats encoding the peptide sequence QQQQQ                                                                                                    |
|                                                                                                    |
| Include in output:                                                                                                    |
| Gene Location 🗹 Peptide Sequence 🗌 EnsEMBL Transcript ID                                                                                                    |
| Genes                                                                                                    |
| Limit to repeats within gene with HUGO name                                                                                                    |
| or EnsEMBL Gene ID                                                                                                    |
|                                                                                                    |
| Include in output:                                                                                                    |
| 🗹 HUGO name 🗹 EnsEMBL Gene ID 🗌 Gene Description                                                                                                    |
| GO terms PDB terms MIM terms                                                                                                    |
| ) Repeat the steps in 1.2.1                                                                                                    |

- 2) However, under Transcripts also select "Limit to repeats within" and input QQQQQ. This will return only the subset of repeats that encode five or more glutamines. Of course, this query can be run with any other plausible repeat unit and peptide combination.
- 3) Click Submit.

This query gives all the CAG repeat co-ordinates that are within coding sequences, along with the peptide sequence they encode, the HUGO name of the gene they are within and their EnsEMBL Gene ID (output truncated for example). However, in this example, only those repeats encoding at least five glutamines are output.

| Chromosome | Start     | End       | Repeat<br>Unit | Repeat<br>Length | Gene<br>Location | Peptide<br>Sequence | HUGO<br>Name | <u>EnsEMBL</u> Gene<br>ID |
|------------|-----------|-----------|----------------|------------------|------------------|---------------------|--------------|---------------------------|
| 2          | 63823856  | 63823871  | TGC            | 5                | cds              | KQQQQQ              | NULL         | ENSG00000119838           |
| 22         | 17747690  | 17747706  | GCT            | 5                | cds              | RQQQQQL             | HIRA         | ENSG00000100084           |
| 16         | 3778725   | 3778739   | TGC            | 5                | <u>cds</u>       | LQQQQQ              | CREBBP       | ENSG0000005339            |
| 3          | 152433507 | 152433521 | GCA            | 5                | <u>cds</u>       | LQQQQQ              | NULL         | ENSG00000144893           |
| 3          | 152469023 | 152469037 | CAG            | 5                | <u>cds</u>       | 00000               | NULL         | ENSG00000144893           |
| 22         | 19243319  | 19243333  | GCA            | 5                | cds              | LQQQQQ              | PCQAP        | ENSG0000099917            |
| 22         | 19243347  | 19243361  | CAG            | 5                | <u>cds</u>       | 00000               | PCQAP        | ENSG0000099917            |
| 22         | 19243451  | 19243467  | GCA            | 5                | cds              | VQQQQQL             | PCQAP        | ENSG0000099917            |
| 17         | 4991604   | 4991620   | GCA            | 5                | cds              | LQQQQQR             | NULL         | ENSG00000141503           |
| 17         | 4994558   | 4994573   | CAG            | 5                | <mark>cds</mark> | QQQQQL              | NULL         | ENSG00000141503           |

1.2.3 Show me all the CAG repeats in the human genome that are repeated more than 5 times and are located within coding sequences, encode at least five glutamines and are expressed in the Brain.

Often repeats are only of interest if they are within genes that are expressed in certain tissues. All genes in Satellog are cross-referenced to the GeneNote (Gene Normal Tissue Expression) database. The GeneNote database is a collection of AffyMetrix microarray experiments run with twelve normal human tissues. With GeneNote, it is possible to see if repeats are associated with a gene that is expressed in a tissue of interest.

1) Repeat the steps in 1.2.2

| Gene Expres       | sion in GeneN          | ote       |   |
|-------------------|------------------------|-----------|---|
| 🗹 Limit to repeat | s expressed in the     | Brain     | ~ |
| Include in outpu  | t:<br>V Expression val | ue 🗹 Call |   |
| Number            | ✓ Tissue               |           |   |

- 2) Under Gene Expression in GeneNote, check "Limit to repeats expressed in the" and select "Brain" from the drop-down box.
- 3) Next select the following variables:
  - a. "Expression Value" refers to the absolute intensity value on the chip, can give an indication of significant tag expression
  - b. "Call" reported by the AffyMetrix analysis software, P, M, and A refer to Present, Marginal or Absent tag expression respectively
  - c. "Tissue " refers to one of the twelve human tissues
- "AffyMetrix Tag" and "Number" refer to the AffyMetrix Tag ID and microarray replicate number, select these if you are interested in the details
- 3) Click Submit.

This query gives all the CAG repeat co-ordinates that are within coding sequences, along with the peptide sequence they encode, the HUGO name of the gene they are within and their EnsEMBL Gene ID (output truncated for example). In this example, only those repeats encoding at least five glutamines are output and within genes expressed in the Brain are shown. Some repeats are shown more than once because their gene maps to more than one AffyMetrix tag (tag names not shown).

| Chromosome | Start    | End      | Repeat<br>Unit | Repeat<br>Length | Gene<br>Location | Peptide<br>Sequence | HUGO<br>Name | EnsEMBL Gene ID | Expression<br>Value | Call | Tissue |
|------------|----------|----------|----------------|------------------|------------------|---------------------|--------------|-----------------|---------------------|------|--------|
| 22         | 17747690 | 17747706 | GCT            | 5                | cds              | RQQQQQL             | HIRA         | ENSG00000100084 | 564.0               | P    | Brain  |
| 22         | 17747690 | 17747706 | GCT            | 5                | çdş              | RQQQQQL             | HIRA         | ENSG00000100084 | 279.5               | P    | Brain  |
| 16         | 3778725  | 3778739  | TGC            | 5                | cds              | LQQQQQ              | CREBBP       | ENSG0000005339  | 120.4               | P    | Brain  |
| 16         | 3778725  | 3778739  | TGC            | 5                | cds              | LQQQQQ              | CREBBP       | ENSG0000005339  | 64.5                | Р    | Brain  |
| 22         | 19243451 | 19243467 | GCA            | 5                | cds              | VQQQQQL             | PCQAP        | ENSG00000099917 | 408.6               | P    | Brain  |
| 22         | 19243451 | 19243467 | GCA            | 5                | cds              | VQQQQQL             | PCQAP        | ENSG00000099917 | 250.2               | P    | Brain  |
| 17         | 4991604  | 4991620  | GCA            | 5                | cds              | LQQQQQR             | NULL         | ENSG00000141503 | 1158.2              | P    | Brain  |
| 17         | 4991604  | 4991620  | GCA            | 5                | cds              | LQQQQQR             | NULL         | ENSG00000141503 | 571.1               | P    | Brain  |
| 17         | 4994558  | 4994573  | CAG            | 5                | cds              | QQQQQL              | NULL         | ENSG00000141503 | 1158.2              | P    | Brain  |
| 17         | 4994558  | 4994573  | CAG            | 5                | cds              | QQQQQL              | NULL         | ENSG00000141503 | 571.1               | P    | Brain  |
| 1          | 58618041 | 58618056 | GCT            | 5                | cds              | QQQQQP              | JUN          | ENSG00000177606 | 193.0               | P    | Brain  |
| 1          | 58618041 | 58618056 | GCT            | 5                | cds              | QQQQQP              | JUN          | ENSG00000177606 | 11.0                | A    | Brain  |

#### 1.2.4 Show me all the repeats of type GAA in the *Frataxin* gene.

GAA repeats in the *Frataxin* gene have been associated with Friedreich's Ataxia. Using Satellog, we can identify all of the GAA repeats in this gene and find the one associated with disease. Given any gene, Satellog can return either all the repeats, or certain repeats of a given size, repeat class, or within a specified genetic region.

| Repeats                                                                                                    |                                                          |
|----------------------------------------------------------------------------------------------------|----------------------------------------------------------|
| Limit to (uncheck for entire genome)                                                                                   |                                                          |
| Chromosome name: 1 💌                                                                                                   |                                                          |
| From 1 to 1000000                                                                                                    |                                                          |
| Limit to repeats of bp repeat units<br>Repeat length (choose one):                                                     |                                                          |
| ◯ less than                                                                                                    |                                                          |
| 🔘 greater than or equal to                                                                                             |                                                          |
| O between and                                                                                                    |                                                          |
| 🗹 Repeat unit GAA                                                                                                    |                                                          |
| Repeat length percentile rank                                                                                          | % or greater                                             |
| The percentile rank is calculated for each repeat class.<br>If repeat rank is checked without an input repeat unit, th | hen all repeat units with that cut-off will be returned. |
| Transcripts                                                                                                    | IK                                                       |
|                                                                                                    |                                                          |
| Limit to repeats within                                                                                                |                                                          |
|                                                                                                    |                                                          |
| Include in output:                                                                                                    |                                                          |
| Gene Location Peptide Sequence EnsEMBL                                                                                 | _ Transcript ID                                          |
| Genes                                                                                                    |                                                          |
| Limit to repeats within gene with HUGO name                                                                            |                                                          |
| or EnsEMBL Gene ID ENSG00000165060                                                                                     |                                                          |
| Include in output:                                                                                                    |                                                          |
| 🗹 HUGO name 🗹 EnsEMBL Gene ID 🗌 Gene Desc                                                                              | cription                                                 |
| ☐ GO terms                                                                                                    |                                                          |

- 1) Uncheck the "Limit to" box because we are interested in the genomewide distribution of GAA repeats.
- 2) Change "Repeat Unit" to "GAA"
- 3) Select the Repeat Output variables of interest
- 4) Under transcripts, check "Gene Location" and "Peptide Sequence".
- 5) Also under transcripts, check "Limit to repeats within gene with..." and input the EnsEMBL Gene ID for Frataxin (ENSG00000165060). It is always safer to use the EnsEMBL Gene ID because it's stable whereas HUGO gene names can change over time.
- 6) Under Genes, select "HUGO Name" and "EnsEMBL Gene ID".
- 7) Click Submit.

This query gives all the GAA repeat co-ordinates that are within the *Frataxin* gene, along with the gene location, peptide sequence they encode, HUGO name of the gene they are within and their EnsEMBL Gene ID. In this example, chr9:67109320-67109339 is the disease-associated repeat. Note: all disease associated repeats detected by our group in Satellog are available in the <u>Downloads</u> section.

| Chromosome | Start    | End      | Repeat<br>Unit | Repeat<br>Length | Gene<br>Location | Peptide<br>Sequence | HUGO<br>Name | <mark>EnsEMBL,</mark> Gene ID |
|------------|----------|----------|----------------|------------------|------------------|---------------------|--------------|-------------------------------|
| 9          | 67109320 | 67109339 | AAG            | 6                | intron           |                     | FRDA         | ENSG00000165060               |
| 9          | 67127519 | 67127533 | сп             | 5                | intron           |                     | FRDA         | ENSG00000165060               |
| 9          | 67141106 | 67141115 | GAA            | 3                | intron           |                     | FRDA         | ENSG00000165060               |
| 9          | 67159952 | 67159968 | стт            | 5                | 15000            |                     | FRDA         | ENSG00000165060               |
| 9          | 67159982 | 67159992 | стт            | 3                | 15000            |                     | FRDA         | ENSG00000165060               |

#### **1.2.5** Show me the largest 1% of TCCCTC repeats in the genome.

Researchers are usually interested in the largest repeats of a given repeat class because these are usually the substrates for subsequent expansion. However, when interested in a class there is no way to know what the largest repeat sizes are. For instance, TCCCTC repeats range from being repeated twice to 54 times. It is possible to eliminate guesswork and select the top X% largest repeats of any class easily with Satellog.

| Repeats                                                         |                  |
|-----------------------------------------------------------------|------------------|
| Limit to (uncheck for entire genome)                            |                  |
| Chromosome name: 1 💌                                            |                  |
| From 1 to 1000000                                               |                  |
| Limit to repeats of bp repeat units Repeat length (choose one): |                  |
| ◯ less than                                                     |                  |
| 🔿 greater than or equal to                                      | ]                |
| O between and                                                   |                  |
| Repeat unit TCCCTC                                              |                  |
| Repeat length percentile rank 1                                 | % or greater     |
| The percentile rank is calculated for each repeat class         |                  |
| ☐ repeat sequence ☐ repeat class 	 percentile ra                | ink<br>          |
|                                                                 |                  |
| Limit to repeats within                                         | <u></u>          |
| Limit to repeats encoding the peptide sequence                  |                  |
| Include in output:                                              |                  |
| Gene Location 🗹 Peptide Sequence 🗌 EnsEME                       | IL Transcript ID |
| Genes                                                           |                  |
| Limit to repeats within gene with HUGO name                     |                  |
| or EnsEMBL Gene ID                                              |                  |
| Include in output:                                              |                  |
| 🗹 HUGO name 🗹 EnsEMBL Gene ID 🗌 Gene Des                        | scription        |
| GO terms PDB terms MIM terms                                    | 3                |

- 1) Uncheck the "Limit to" box because we are interested in the genomewide distribution of TCCCTC repeats.
- 2) Change "Repeat Unit" to "TCCCTC"
- Select the Repeat Output variables of interest and ensure to check off "Repeat length percentile rank" and input "1" and "Percentile Rank" for the output.
- 4) Under transcripts, check "Gene Location" and "Peptide Sequence".
- 5) Under Genes, select "HUGO Name" and "EnsEMBL Gene ID".
- 6) Click Submit.

This query gives all the TCCCTC repeat co-ordinates, along with their percentile rank, gene location, peptide sequence, HUGO name of the gene they are within and their EnsEMBL Gene ID. The percentile rank refers to the fraction of TCCCTC repeats that are as large as or larger than the length of each output repeat. For example, the first repeat has a repeat length that is as large as or larger than 0.7545% of all TCCCTC repeats in the human genome.

| Chromosome | Start     | End       | Repeat<br>Unit | Repeat<br>Length | Percentile<br>Rank | Gene<br>Location | Peptide<br>Sequence | HUGO<br>Name | EnsEMBL Gene ID |
|------------|-----------|-----------|----------------|------------------|--------------------|------------------|---------------------|--------------|-----------------|
| 1          | 245774762 | 245774804 | ссстст         | 7                | 0.007545           | intron           |                     | NULL         | ENSG00000177151 |
| 5          | 34353361  | 34353403  | GAGAGG         | 7                | 0.007545           | 15000            |                     | NULL         | ENSG00000184421 |
| 18         | 503034    | 503094    | GAGGGA         | 10               | 0.002101           | 15000            |                     | COLEC12      | ENSG00000158270 |
| 6          | 34187980  | 34188025  | тстссс         | 7                | 0.007545           | 45000            |                     | GRM4         | ENSG00000124493 |
| 14         | 18963549  | 18963615  | стесет         | 11               | 0.001670           | 15000            |                     | NULL         | ENSG00000182545 |
| 1          | 112133833 | 112133927 | стстсс         | 15               | 0.000970           | 15000            |                     | NULL         | ENSG00000186264 |
| 17         | 1800553   | 1800597   | GAGGGA         | 7                | 0.007545           | 15000            |                     | PRPF8        | ENSG00000174231 |
| 20         | 2798647   | 2798730   | тстссс         | 14               | 0.001077           | 15000            |                     | C20orf141    | ENSG00000101386 |
| 20         | 2798647   | 2798730   | тстосо         | 14               | 0.001077           | 15000            |                     | NULL         | ENSG00000171964 |
| 20         | 2798647   | 2798730   | тстссс         | 14               | 0.001077           | 15000            |                     | C20orf81     | ENSG00000132635 |

# **1.2.6** Show me all the polymorphic CAC repeats (as detected in UniGene clusters).

Researchers are usually interested in repeats that already have evidence of length polymorphism and are near or within candidate genes. With Satellog, it is possible to identify candidate polymorphic sites in the human genome that are not documented elsewhere. Every transcribed repeat in Satellog has been analyzed within UniGene clusters to see if there is any evidence of repeat polymorphism. It is possible to extract just those repeats with possible polymorphism from any repeat class. Let us hypothesize that CAC repeats are an important new repeat class implicated in disease etiology and that we are interested in any potential polymorphic sites.

| Limit to (unchack for entire generac)                                        |                                    |
|------------------------------------------------------------------------------|------------------------------------|
|                                                                              |                                    |
| From 1 to 1000000                                                            |                                    |
|                                                                              |                                    |
| Limit to repeats of <u>b</u> bp repeat units                                 |                                    |
| lo less than                                                                 |                                    |
| O greater than or equal to                                                   |                                    |
| O hetween and                                                                |                                    |
|                                                                              |                                    |
| Repeat length percentile rank 1 % or greater                                 |                                    |
| The percentile rank is calculated for each repeat class.                     | 1925-102 (5 (5 1925 2016 (5 1)     |
| r repeat rank is checked without an input repeat unit, then all repeat units | with that cut-off will be returned |
| nclude in output:                                                            |                                    |
| 🗹 chromosome 🛛 🗹 start 🖉 end                                                 |                                    |
| 🔲 repeat period 🛛 🗹 repeat unit 🔛 repeat length                              |                                    |
| 🗌 repeat sequence 🔲 repeat class 🔲 percentile rank                           |                                    |
| Transcripts                                                                  |                                    |
| Limit to repeats within                                                      |                                    |
| Limit to repeats encoding the peptide sequence                               |                                    |
|                                                                              |                                    |
| Include in output.                                                           |                                    |
|                                                                              |                                    |
| Genes                                                                        |                                    |
| Limit to repeats within gene with HUGO name                                  | 1                                  |
| or EnsEMBL Gene ID                                                           |                                    |
| neluda in autout:                                                            |                                    |
| nciade în output.                                                            |                                    |
| HIGO name EncEMPL Cone ID Cone Description                                   |                                    |
| HUGO name EnsEMBL Gene ID Gene Description                                   |                                    |

- 2) Change "Repeat Unit" to "CAC"
- 3) Under transcripts, check "Gene Location" and "Peptide Sequence".
- 4) Under Genes, select "HUGO Name" and "EnsEMBL Gene ID".

#### Polymorphism within UniGene clusters

🗹 Limit to genes with evidence of polymorphism

Include in output:

Number of Hits Minimum Length Maximum Length
 Mean Length Standard Deviation

Include in output:

UniGene cluster 🔲 UniGene sequence 📃 Length within UniGene Sequence

- 5) Under "Polymorphism within UniGene clusters", check "Limit to ...". This will limit the output to repeats with one or more repeat length polymorphism.
- 6) Include the following summary statistics in the output:
  - a. "Number of Hits" refers to the total number of times the repeat has been detected in UniGene sequences
  - b. "Minimum Length" refers to the minimum repeat length detected in any of the hits.
  - c. "Maximum Length" refers to the maximum repeat length detected in any of the hits.
  - d. "Mean Length" refers to the mean length of all detected hits
  - e. "Standard Deviation" describes the standard deviation of all hits detected. Repeats with a larger standard deviation have more extreme polymorphism
  - f. **Note:** "UniGene cluster", "UniGene sequence" and "Length within UniGene Sequence" provide the information about each UniGene hit and are not included in this output. For practical purposes, these are only useful if one is interested in double-checking the hits reported by Satellog.
- 2) Click Submit.

This query gives all the CAC repeat co-ordinates, along with their gene location, peptide sequence, HUGO name of the gene they are within and their EnsEMBL Gene ID. Summary statistics about their UniGene hits are also provided to give a complete picture of their polymorphism. For example, chr17:7950744-7950782 has a standard deviation of 2.12 but only has 2 hits.

| Chromosome | Start     | End       | Repeat<br>Unit | Repeat<br>Length | Gene<br>Location | Peptide Sequence | HUGO<br>Name | EnsEMBL Gene ID | Number<br>of Hits | Minimum<br>Length | Maximum<br>Length | Mean<br>Length | Standard<br>Deviation |
|------------|-----------|-----------|----------------|------------------|------------------|------------------|--------------|-----------------|-------------------|-------------------|-------------------|----------------|-----------------------|
| 3          | 181973881 | 181973892 | ACC            | 4                | çds              | LPPPP            | FXR1         | ENSG00000114416 | 82                | 3                 | 4                 | 3.99           | 0.11                  |
| 4          | 833274    | 833283    | CCA            | 3                | 3utr             |                  | GAK          | ENSG00000178950 | 45                | 2                 | 3                 | 2.89           | 0.32                  |
| 1          | 53300375  | 53300385  | CCA            | 3                | <u>çds</u>       | PPPP             | DMRTB1       | ENSG00000143006 | 5                 | 2                 | 3                 | 2.80           | 0.45                  |
| 20         | 1913627   | 1913657   | CCA            | 10               | 3utr -           |                  | PTPNS1       | ENSG0000088835  | 15                | 9                 | 12                | 10.07          | 0.59                  |
| 9          | 4783006   | 4783017   | CCA            | 4                | Sutr             |                  | NULL         | ENSG00000120158 | 51                | 3                 | 4                 | 3.98           | 0.14                  |
| 14         | 22900124  | 22900133  | CAC            | 3                | cds              | QVW              | NULL         | ENSG00000100445 | 27                | 2                 | 3                 | 2.96           | 0.19                  |
| 1          | 199214717 | 199214726 | TGG            | 3                | çds.             | IGGG             | TIMM17A      | ENSG00000134375 | 332               | 2                 | 3                 | 2.90           | 0.30                  |
| 17         | 7328580   | 7328589   | TGG            | 3                | çds.             | MVVV             | ACADVL       | ENSG0000072778  | 120               | 2                 | 3                 | 2.99           | 0.09                  |
| 19         | 6086729   | 6086740   | CCA            | 4                | Sutr             |                  | NULL         | ENSG00000130377 | 16                | 3                 | 4                 | 3.94           | 0.25                  |
| 6          | 43635710  | 43635721  | CCA            | 4                | 3utr -           |                  | GTPBP2       | ENSG00000172432 | 15                | 3                 | 4                 | 3.93           | 0.26                  |
| 6          | 43635710  | 43635721  | CCA            | 4                | intron.          |                  | GTPBP2       | ENSG00000172432 | 15                | 3                 | 4                 | 3.93           | 0.26                  |
| 17         | 7683885   | 7683896   | CCA            | 4                | çds.             | PTTTS            | CD68         | ENSG00000129226 | 122               | 3                 | 4                 | 3.99           | 0.09                  |